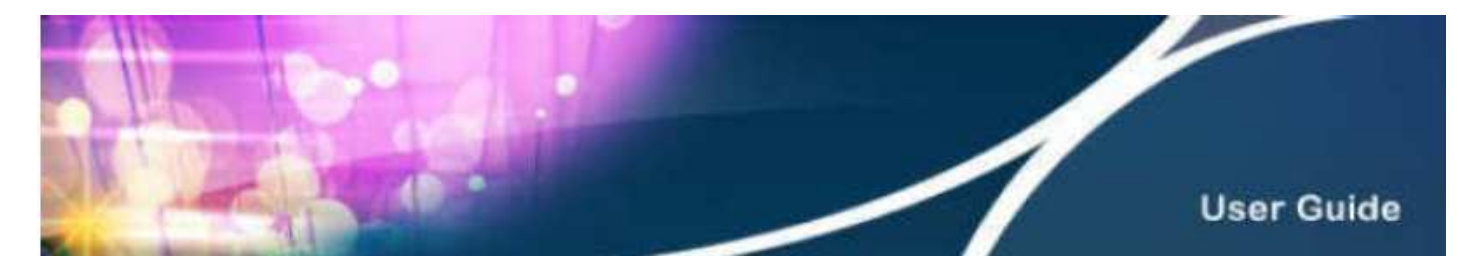

# **HKBN Wi-Fi Service User Guide**

#### Content

- 1. Device Requirements
- 2. Login Procedures and Auto Login Settings
- 3. Forget Username / Password
- 4. Manage Your Auto Login Setting at HKBN Website
- 5. Technical Support

### Section 1 Required Device

You can use HKBN Wi-Fi with devices supporting Wi-Fi and web browsing functions. Examples are laptops, smart phones, tablets, (e.g. iPad), iPod touch, etc. For details, please refer to the user guide of the device.

#### Section 2 Login Procedures and Auto Login Settings

| Step 2.1 | Select HKBN Wi-Fi Network (SSID)                                                                |  |  |
|----------|-------------------------------------------------------------------------------------------------|--|--|
|          | a. Computer (e.g. Windows)                                                                      |  |  |
|          | Select 'Networks' icon at the lower right corner of your screen and select network (SSID) 'HKBN |  |  |
|          | Wi-Fi' from 'Wireless Network Connection' and then click 'Connect'.                             |  |  |
|          | b. Mobile (e.g. iPhone) or tablet                                                               |  |  |
|          | Select 'Wi-Fi Networks' from 'Settings' and activate Wi-Fi. Select network (SSID) 'HKBN Wi-Fi'  |  |  |
|          | from 'Wi-Fi Networks'.                                                                          |  |  |
|          | Wi-Fi Networks                                                                                  |  |  |
|          | WI-FI ON                                                                                        |  |  |
|          | Choose a Network                                                                                |  |  |
|          | -YSZONE-                                                                                        |  |  |
|          | -HKBN Wi-Fi-                                                                                    |  |  |
|          |                                                                                                 |  |  |
|          |                                                                                                 |  |  |
|          | RCCW Free V                                                                                     |  |  |
|          | - HKBN WI-FI - 🗢 😧                                                                              |  |  |
|          | 3FixedBissedbandWi-FiService                                                                    |  |  |
|          | For details on connecting Wi-Fi network, please refer to the user guide of the device           |  |  |
|          |                                                                                                 |  |  |

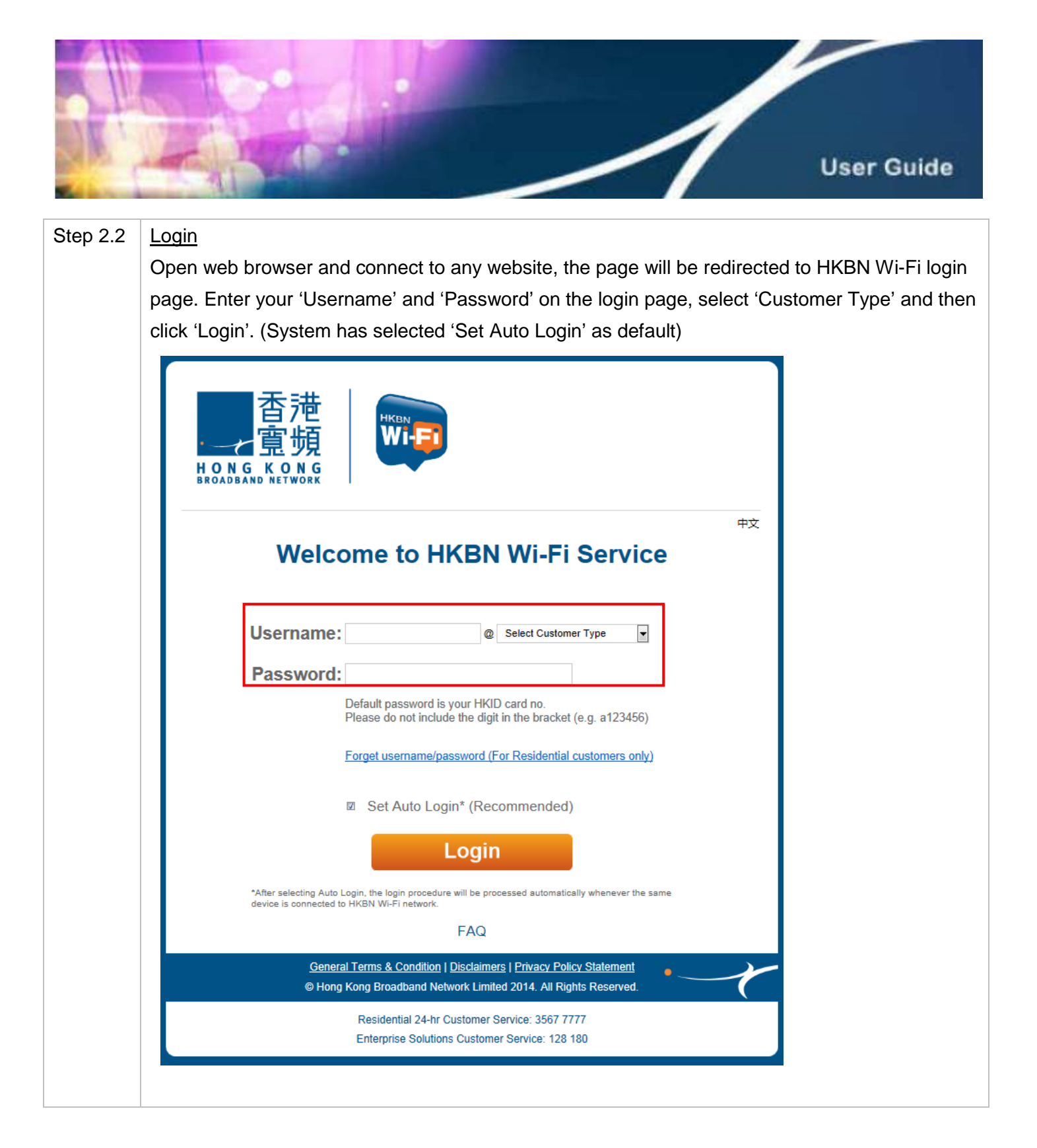

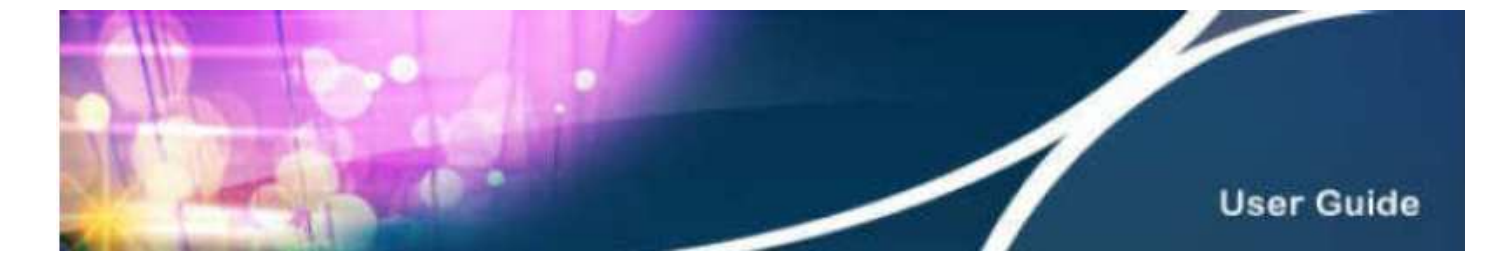

| Step 2.3 | Set Auto Login                                                                                                    |                           |  |  |  |  |
|----------|----------------------------------------------------------------------------------------------------|---------------------------|--|--|--|--|
|          | Set a name for your Wi-Fi device, and then select 'Complete'.                                                                                   |                           |  |  |  |  |
|          |                                                                                                    |                           |  |  |  |  |
|          | Setting of 4 Wi-Fi devices                                                                                                    |                           |  |  |  |  |
|          |                                                                                                    |                           |  |  |  |  |
|          |                                                                                                    |                           |  |  |  |  |
|          |                                                                                                    |                           |  |  |  |  |
|          | BROADBAND NETWORK                                                                                                    |                           |  |  |  |  |
|          |                                                                                                    |                           |  |  |  |  |
|          | Set Auto-login Function                                                                                                    |                           |  |  |  |  |
|          | With the same login name and password, you can enjoy auto-login to HKBN                                                                         |                           |  |  |  |  |
|          | Wi-Fi via a maximum of 4 Wi-Fi device(s) simultaneously. You are not required to enter your login name and password upon your next entry.       |                           |  |  |  |  |
|          | Please set a name for your Wi-Fi device(s) e.g. My PC                                                                                           |                           |  |  |  |  |
|          | Name of device Wi-Fi MAC Address                                                                                                    | 1                         |  |  |  |  |
|          | My Phone 74:o5:0b:db:QQ:46                                                                                                    |                           |  |  |  |  |
|          | 74.63.00.00.99.40                                                                                                    |                           |  |  |  |  |
|          |                                                                                                    |                           |  |  |  |  |
|          |                                                                                                    |                           |  |  |  |  |
|          |                                                                                                    |                           |  |  |  |  |
|          | Canaal                                                                                                    |                           |  |  |  |  |
|          | Cancer                                                                                                    |                           |  |  |  |  |
|          |                                                                                                    |                           |  |  |  |  |
|          | Setting of 1 Wi-Fi device                                                                                                    | Setting of 1 Wi-Fi device |  |  |  |  |
|          |                                                                                                    |                           |  |  |  |  |
|          |                                                                                                    |                           |  |  |  |  |
|          | ■ 重 頭   ■ ■ ■ ■ ■ ■ ■ ■ ■ ■ ■ ■ ■ ■ ■ ■ ■ ■                                                                                                    |                           |  |  |  |  |
|          | BROADBAND NETWORK                                                                                                    |                           |  |  |  |  |
|          |                                                                                                    |                           |  |  |  |  |
|          | Set Auto-login Function                                                                                                    |                           |  |  |  |  |
|          | With the same login name and password, you can enjoy auto-login to HKBN                                                                         |                           |  |  |  |  |
|          | Wi-Fi via a maximum of <b>1</b> Wi-Fi device(s) simultaneously. You are not required to enter your login name and password upon your next entry |                           |  |  |  |  |
|          | Please set a name for your Wi-Fi device(s) e.g. My PC                                                                                           |                           |  |  |  |  |
|          | Name of device Wi-Fi MAC Address                                                                                                    | 1                         |  |  |  |  |
|          | My Phone 7/1:e5:0b:db:00:46                                                                                                    |                           |  |  |  |  |
|          | 14.83.00.00.99.40                                                                                                    |                           |  |  |  |  |
|          |                                                                                                    |                           |  |  |  |  |
|          | Cancel Complete                                                                                                    |                           |  |  |  |  |
|          |                                                                                                    |                           |  |  |  |  |

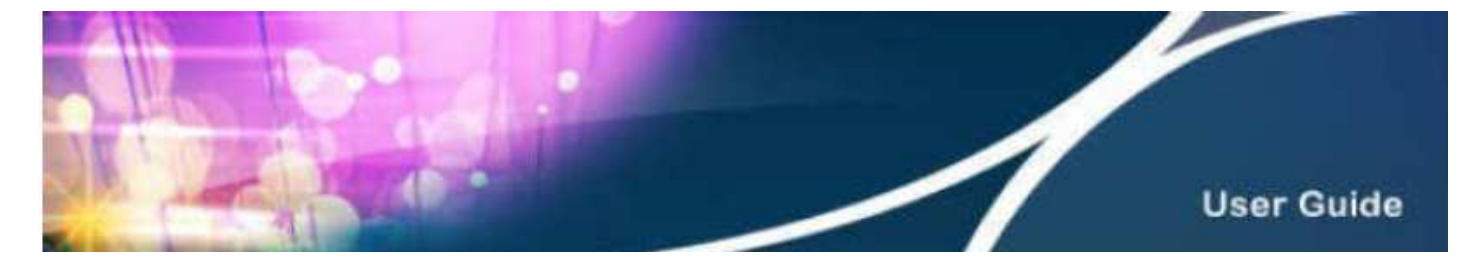

If you want to set auto login for more devices, you have to remove one of the devices before adding the new device, and then select 'Complete'.

中文

Example: 4 devices auto login setup page

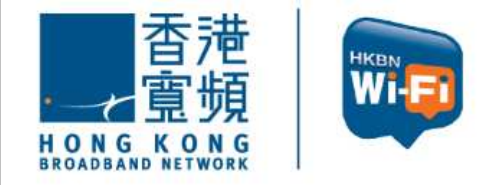

Set Auto-login Function

With the same login name and password, you can enjoy auto-login to HKBN Wi-Fi via a maximum of 4 Wi-Fi device(s) simultaneously. You are not required to enter your login name and password upon your next entry.

| Name of device | Wi-Fi MAC Address |        |        |
|----------------|-------------------|--------|--------|
| /ly Phone      | 75:56:43:53:43:54 | Change | Remove |
| Pad            | 45:76:76:13:45:74 | Change | Remove |
| Phone          | 48:78:43:51:34:12 | Change | Remove |
| Notebook       | 78:94:53:41:35:32 | Change | Remove |

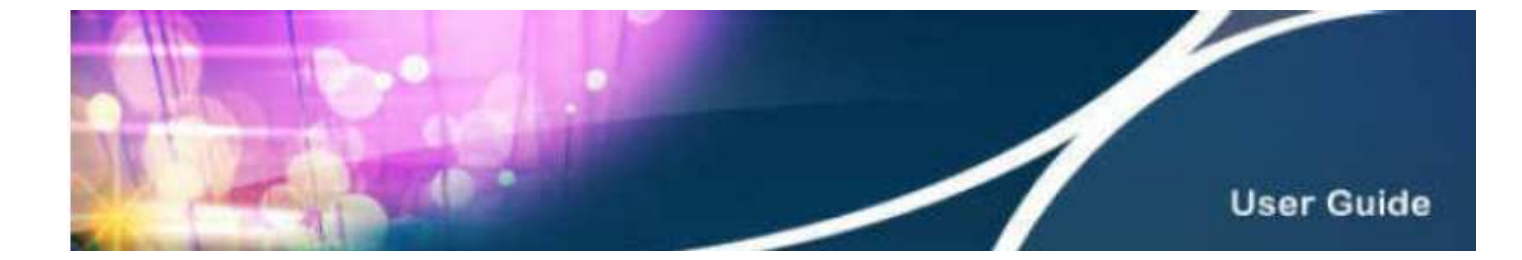

| Step 2.4 | Setting Completion                                                                                                    |                                                                                                    |
|----------|----------------------------------------------------------------------------------------------------|----------------------------------------------------------------------------------------------------|
|          | Select 'Complete' to enjoy HKBN Wi-Fi service.                                                                                                    |                                                                                                    |
|          | Setting completion page of 4 Wi-Fi devices                                                                                                    | Setting completion page of 1 Wi-Fi device                                                                                                    |
|          | 香港<br>童頻<br>HONGKONG                                                                                                    | 香港                                                                                                    |
|          | Set Auto-login Function                                                                                                    | ₩<br>HONGKONG<br>BROADBAND NETWORK                                                                                                    |
|          | ✓Setting of auto-login has been completed.                                                                                                    |                                                                                                    |
|          | You can auto-login to HKBN Wi-Fi with the following device(s):                                                                                                    | Set Auto-login Function                                                                                                    |
|          | Name of device                                                                                                    | Setting of auto-login has been completed.                                                                                                    |
|          | My Phone                                                                                                    | You can auto login to HKPN Wi Ei with the following device/c):                                                                                                    |
|          | iPad                                                                                                    | Name of device                                                                                                    |
|          | IPhone<br>Notebook                                                                                                    | My Phone                                                                                                    |
|          | TOTODON                                                                                                    | Auto-login Tips:                                                                                                    |
|          | Auto-login Tips:<br>• Please ensure Wi-Fi is always switched on<br>• Select Wi-Fi network (SSID) "HKBN Wi-Fi"<br>• At some hotspot locations, internet browser must be opened in order to connect to | Please ensure Wi-Fi is always switched on     Select Wi-Fi network (SSID) "HKBN Wi-Fi"     At some hotspot locations, internet browser must be opened in order to connect to the internet |
|          | the internet Complete                                                                                                    | Back Complete                                                                                                    |
|          |                                                                                                    |                                                                                                    |
|          | When using the same device to activate Wi-Fi at                                                                                                    | HKRN Wi-Fi botspots again, please select                                                                                                    |
|          |                                                                                                    |                                                                                                    |
|          | network (SSID) 'HKBN Wi-Fi' and your device wi                                                                                                    | Il be connected to Wi-Fi automatically. You may                                                                                                    |
|          | need to open browser and enter any URL in orde                                                                                                    | er to get connected at some hotspots.                                                                                                    |
|          | (For Universities and Institutions, please select r                                                                                                    | etwork (SSID) 'Y5ZONE' to login.)                                                                                                    |
|          |                                                                                                    |                                                                                                    |
|          | Welcome to Y5ZONE Wi-Fi Service 中文                                                                                                    |                                                                                                    |
|          | WI-FI LOGIN                                                                                                    |                                                                                                    |
|          | Y5ZONE                                                                                                    |                                                                                                    |
|          |                                                                                                    |                                                                                                    |
|          | Local Providers<br>Operator1                                                                                                    |                                                                                                    |
|          | HKBN<br>Operator2                                                                                                    |                                                                                                    |
|          | Remember me Forget Password?                                                                                                    |                                                                                                    |
|          | Wi-Fi Service Y5Easy SMS Wi-Fi FAQ Hotspot<br>Auto-Login Finder                                                                                                    |                                                                                                    |
|          | At Y5ZONE login page, select 'HKBN' as operated                                                                                                    | or and you will be automatically directed to HKBN                                                                                                    |
|          | Wi-Fi login page.                                                                                                    |                                                                                                    |

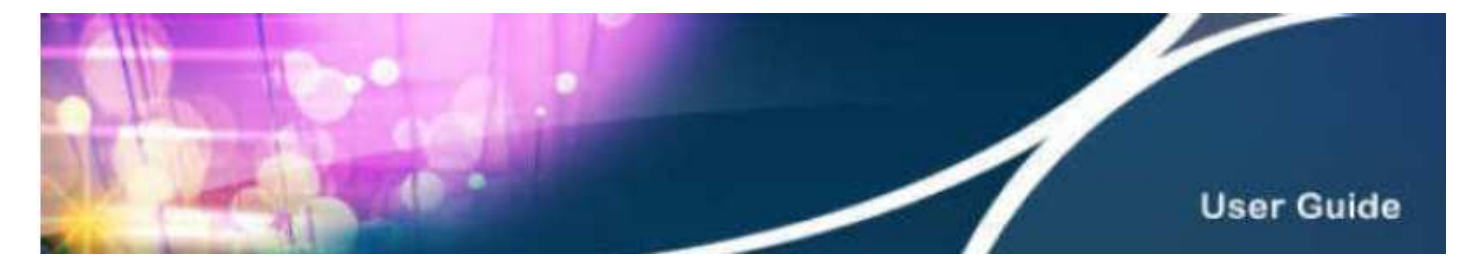

# Section 3 Forget Username / Password

| ep 3.1 | Forget Username / Password                                                                                                    |  |  |  |
|--------|----------------------------------------------------------------------------------------------------|--|--|--|
|        | If you forget your username or password, please click 'Forget username / password (For                                                        |  |  |  |
|        | residential customers only)' at the login page to reset.                                                                                      |  |  |  |
|        |                                                                                                    |  |  |  |
|        | 香港<br>宮頻<br>BROADBAND NETWORK                                                                                                    |  |  |  |
|        | 中文                                                                                                    |  |  |  |
|        | Welcome to HKBN Wi-Fi Service                                                                                                    |  |  |  |
|        |                                                                                                    |  |  |  |
|        | Username: @ Select Customer Type                                                                                                    |  |  |  |
|        | Password:                                                                                                    |  |  |  |
|        | Default password is your HKID card no.<br>Please do not include the digit in the bracket (e.g. a123456)                                       |  |  |  |
|        | Forget username/password (For Residential customers only)                                                                                     |  |  |  |
|        | Set Auto Login* (Recommended)                                                                                                    |  |  |  |
|        | Login                                                                                                    |  |  |  |
|        | *After selecting Auto Login, the login procedure will be processed automatically whenever the same device is connected to HKBN Wi-Fi network. |  |  |  |
|        | FAQ                                                                                                    |  |  |  |
|        | General Terms & Condition   Disclaimers   Privacy Policy Statement<br>© Hong Kong Broadband Network Limited 2014. All Rights Reserved.        |  |  |  |
|        | Residential 24-hr Customer Service: 3567 7777<br>Enterprise Solutions Customer Service: 128 180                                               |  |  |  |
|        | Remarks: You can also retrieve your HKBN Wi-Fi username or reset password via                                                                 |  |  |  |
|        | hkbn.net/wfadmin/en.                                                                                                    |  |  |  |

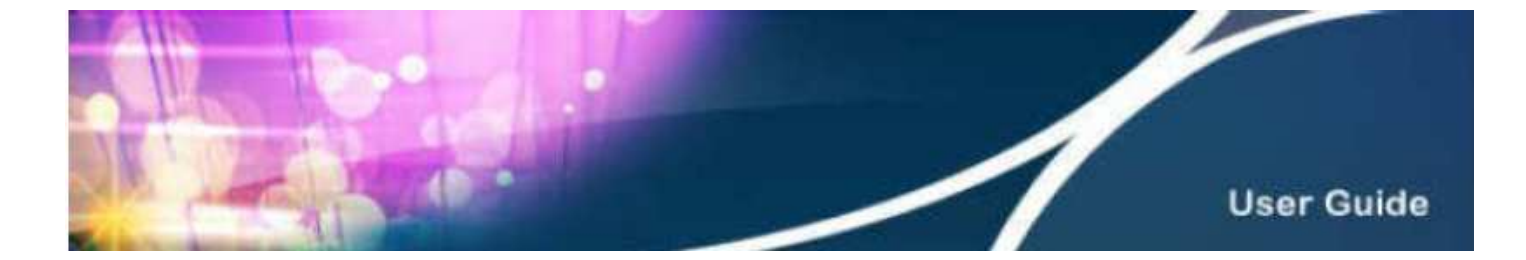

| Step 3.2 | Customer Information Verification         Enter HKID card number, e.g. a123456, and one of the following options: correspondence email / telephone number (home) / telephone number (mobile), and input the verification code shown, then select 'Confirm'. The entered information must be consistent with our company records.         Image: Confirm information information information must be consistent with our company records.         Image: Confirm information information i |  |  |
|----------|----------------------------------------------------------------------------------------------------|--|--|
|          |                                                                                                    |  |  |
| Step 3.3 | Showing HKBN Wi-Fi Username and 'Reset Password'<br>Upon verification of customer information, all HKBN Wi-Fi accounts will be shown on the page. If<br>you wish to reset password, please click 'Reset password' for corresponding username. If you do<br>not wish to reset your password, please select 'click here' to return to the login page.<br>Forget username / password<br>You have 1 HKBN Wi-Fi account(s).<br>If you wish to reset your password, please click "Reset password" for corresponding username.<br>After the reset, the reset password will be sent to your registered mobile number 9123 9123 via SMS.                                                                                                    |  |  |
|          | Example@hkbn.net Reset password                                                                                                    |  |  |
|          | Important Note: Your password of above email at "My Account" will also be reset upon above password reset.                                                                                                    |  |  |
|          | If you do not wish to reset your password, please <mark>click here</mark> to return to the login page. If you wish to reset your registered mobile number, please contact us via below customer service hotline(s).                                                                                                    |  |  |
|          | Residential 24-hr Customer Service: 3567 7777 Enterprise Solutions Customer Service: 128 180                                                                                                    |  |  |

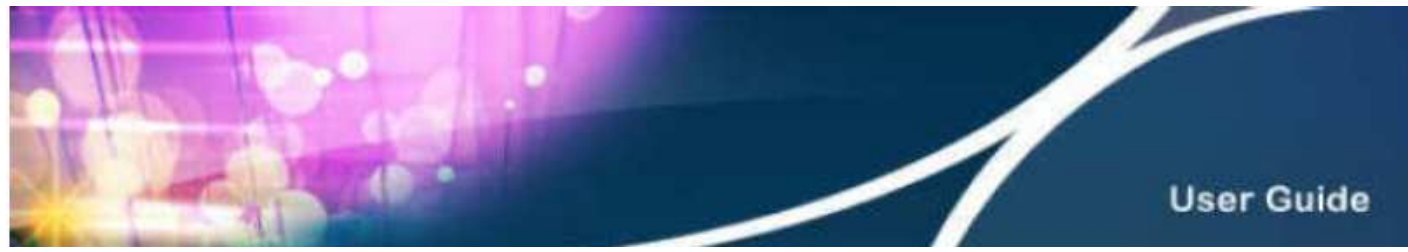

| Step 3.4 | Successful Password Reset                                                                               |  |  |  |  |
|----------|----------------------------------------------------------------------------------------------------|--|--|--|--|
| 5tep 5.4 | Upon password reset, click 'Back to login page' to return                                               |  |  |  |  |
|          | Forget username ( password                                                                              |  |  |  |  |
|          | rorger aschianie / passworu                                                                             |  |  |  |  |
|          | Corresponding password for the username example@hkbn.net has been reset and will be sent to             |  |  |  |  |
|          | your registered mobile number 9123 9123 via SMS soon.                                                   |  |  |  |  |
|          |                                                                                                    |  |  |  |  |
|          | Back to login page                                                                                      |  |  |  |  |
|          |                                                                                                    |  |  |  |  |
|          | You will receive an SMS with the updated password soon.                                                 |  |  |  |  |
|          | HKBN: HKBN Wi-Fi Username:                                                                              |  |  |  |  |
|          | C******@hkbn.net Password:<br>CHaSa4_Select Wi-Fi network                                               |  |  |  |  |
|          | (SSID) "HKBN Wi-Fi" under your                                                                          |  |  |  |  |
|          | device settings and login through<br>browser Visit bkbn pet/wfbs/en                                     |  |  |  |  |
|          | for hotspot search. Enquiry                                                                             |  |  |  |  |
|          | 35677777                                                                                                |  |  |  |  |
|          |                                                                                                    |  |  |  |  |
| Step 3.5 | Login to get online                                                                                     |  |  |  |  |
|          | After clicking 'Back to login page', your username and customer type will be saved & shown              |  |  |  |  |
|          | automatically. You only need to enter the password from the SMS and click 'Login' to get online         |  |  |  |  |
|          | with HKBN Wi-Fi.                                                                                        |  |  |  |  |
|          | 香港<br>宜頻<br>HONGKONG                                                                                    |  |  |  |  |
|          | 中文                                                                                                    |  |  |  |  |
|          | Welcome to HKBN Wi-Fi Service                                                                           |  |  |  |  |
|          |                                                                                                    |  |  |  |  |
|          | Username: example @ hkbn.net (Residential)                                                              |  |  |  |  |
|          | Password:                                                                                               |  |  |  |  |
|          | Default password is your HKID card no.<br>Please do not include the digit in the bracket (e.g. a123456) |  |  |  |  |
|          | Forget username/password (For Residential customers only)                                               |  |  |  |  |
|          | Set Auto Login* (Pecommended)                                                                           |  |  |  |  |
|          |                                                                                                    |  |  |  |  |
|          | Login                                                                                                   |  |  |  |  |
|          | *After selecting Auto Login, the login procedure will be processed automatically whenever the same      |  |  |  |  |

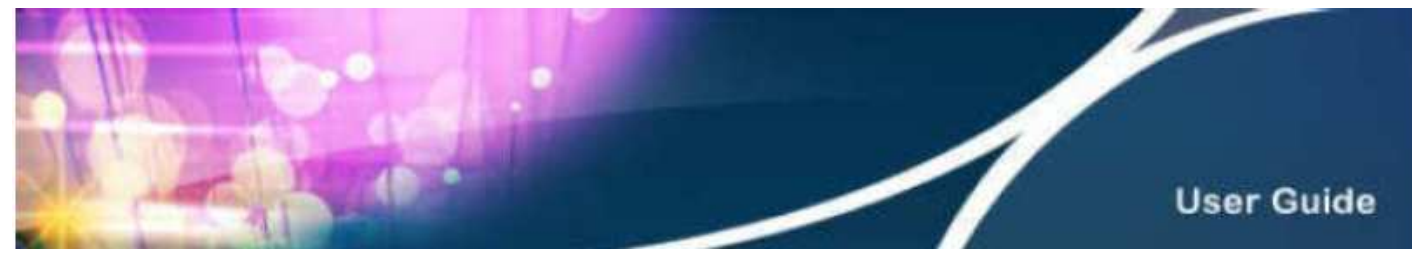

| Section 4 | Manage Your Auto Login Setting at HKBN Website                                                                                               |  |  |  |
|-----------|----------------------------------------------------------------------------------------------------|--|--|--|
| Step 4.1  | Manage Your Auto Login Setting                                                                                                    |  |  |  |
|           | Go to HKBN website hkbn.net, click 'Residential', 'HKBN Wi-Fi' and then 'Manage Your Auto                                                    |  |  |  |
|           | Login Setting' (or directly input URL hkbn.net/wfadmin/en).                                                                                  |  |  |  |
|           | 香港<br>一宜頻<br>HONG KONG Residential Enterprise Solutions Register / Enquire Now                                                               |  |  |  |
|           | Access Communication Entertainment Other Services                                                                                            |  |  |  |
|           | Wireless Broad         Home Telephone         bbTV         2b App           Wireless Broad         Service         MusicOne         IDD 1666 |  |  |  |
|           | Tell me more                                                                                                    |  |  |  |
|           |                                                                                                    |  |  |  |
|           | Latest Hotspot                                                                                                    |  |  |  |
|           | User Guide Register Now                                                                                                    |  |  |  |
|           | Manage Your Auto<br>Login Setting<br>FAQ                                                                                                    |  |  |  |
| Step 4.2  | Login                                                                                                    |  |  |  |
|           | Enter 'Username' & 'Password' on 'Auto Login Setting' page, select 'Customer Type' and then                                                  |  |  |  |
|           | click 'Login'. If you forget your username or password, please click 'Forget username/password                                               |  |  |  |
|           | (For residential customers only)'.                                                                                                    |  |  |  |
|           | 香港<br>宜頻<br>HONGKONG<br>BROADBAND NETWORK                                                                                                    |  |  |  |
|           | 中文                                                                                                    |  |  |  |
|           | Set Auto Login Function                                                                                                    |  |  |  |
|           | Username: @ Select Customer Type -                                                                                                    |  |  |  |
|           | Password:                                                                                                    |  |  |  |
|           | Default password is your HKID card no.<br>Please do not include the digit in the bracket (e.g. a123456)                                      |  |  |  |
|           | Forget username / password (For Residential customers only)                                                                                  |  |  |  |
|           | Login                                                                                                    |  |  |  |

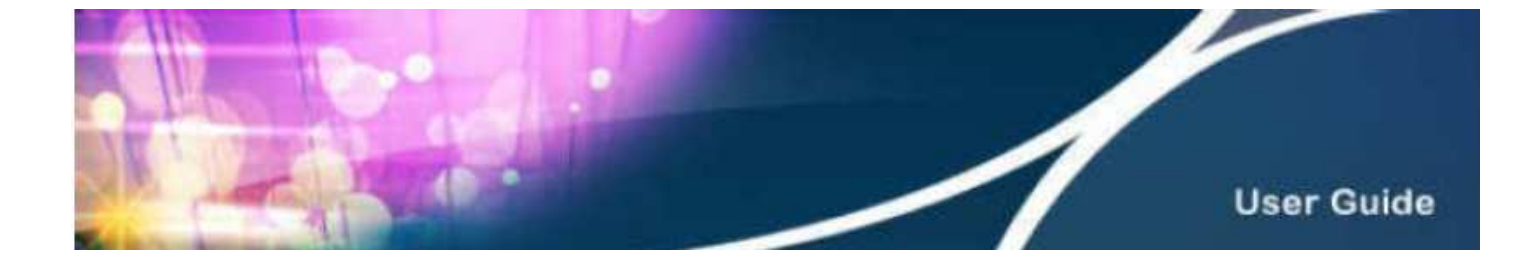

| Step 4.3 | Add, Change or Delete Devices                                                                  |
|----------|------------------------------------------------------------------------------------------------|
|          | The system will automatically display the auto login device(s). You can change the name or MAC |
|          | address of your device(s), and delete or add any device(s). System will record the MAC address |

Setting of 4 Wi-Fi devices

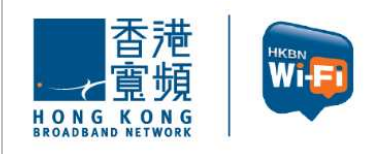

Set Auto-login Function

中文

With the same login name and password, you can enjoy auto-login to HKBN Wi-Fi via a maximum of 4 Wi-Fi device(s) simultaneously. You are not required to enter your login name and password upon your next entry.

to allow the same device to login automatically.

You can change / remove / add your device(s).

| Name of device | Wi-Fi MAC Address              |               |
|----------------|--------------------------------|---------------|
| My Phone       | 75:56:43:53:43:54              | Change Remove |
| iPhone         | 48:78:43:51:34:12              | Change Remove |
| Notebook       | 78 - 94 - 53 - 41 - 35 -<br>32 | Change Remove |
|                |                                | Add           |
| Cancel         | Con                            | nplete        |

Setting page of 1 Wi-Fi device

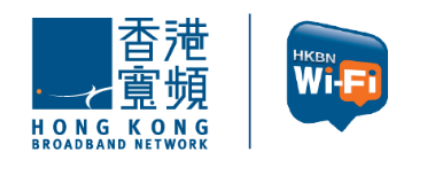

Set Auto-login Function

中文

With the same login name and password, you can enjoy auto-login to HKBN Wi-Fi via a maximum of 1 Wi-Fi device(s) simultaneously. You are not required to enter your login name and password upon your next entry.

You can change / remove your device(s). If you wish to set auto-login for the 2nd Wi-Fi device, please remove one of the following device(s).

| Name of device | Wi-Fi MAC Address |               |
|----------------|-------------------|---------------|
| My Phone       | 75:56:43:53:43:54 | Change Remove |
| Cancel         | Compl             | ete           |

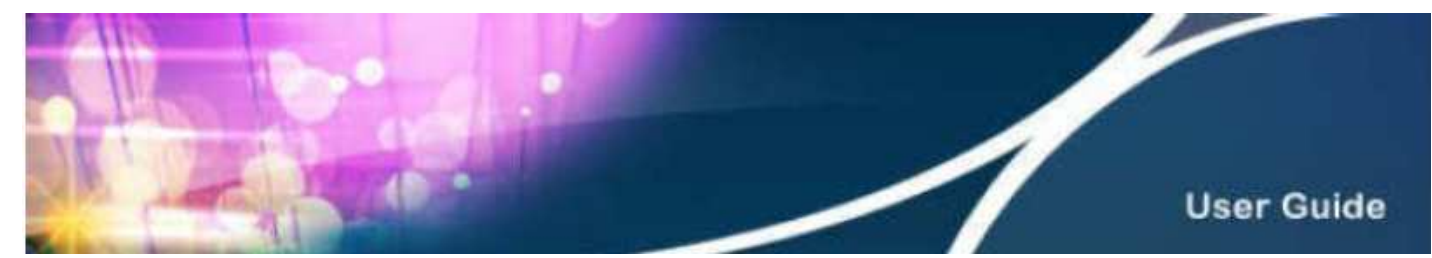

| Step 4.4 | Setting Completion                                                                                                    |                                                                                                    |  |
|----------|----------------------------------------------------------------------------------------------------|----------------------------------------------------------------------------------------------------|--|
| 0100 4.4 |                                                                                                    |                                                                                                    |  |
|          | Select 'Complete' and the setting is completed.                                                                                                    |                                                                                                    |  |
|          |                                                                                                    |                                                                                                    |  |
|          | Setting of 4 Wi-Fi devices                                                                                                    | Setting of 1 Wi-Fi device                                                                                                    |  |
|          |                                                                                                    | , , , , , , , , , , , , , , , , , , ,                                                                                                    |  |
|          | 香港<br>重頻<br>BROADBAND NETWORK                                                                                                    | 香港                                                                                                    |  |
|          | Set Auto-login Function                                                                                                    |                                                                                                    |  |
|          | ✓Setting of auto-login has been completed.                                                                                                    |                                                                                                    |  |
|          | You can auto-login to HKBN Wi-Fi with the following device(s):                                                                                                    | Set Auto-login Function                                                                                                    |  |
|          | Name of device                                                                                                    | Setting of auto-login has been completed                                                                                                    |  |
|          | My Phone                                                                                                    | You can auto login to HKDN Wi Fi with the following dovice/s):                                                                                                    |  |
|          | iPad                                                                                                    | Name of device                                                                                                    |  |
|          | Notebook                                                                                                    | My Phone                                                                                                    |  |
|          | Auto-login Tips:<br>• Please ensure Wi-Fi is always switched on<br>• Select Wi-Fi network (SSID) "HKBN Wi-Fi"<br>• At some hotspot locations, internet browser must be opened in order to connect to<br>the internet | Auto-login Tips:<br>Please ensure WI-Fi is always switched on<br>Select WI-Fi network (SSID) "HKBN WI-Fi"<br>At some hotspot locations, Internet browser must be opened in order to connect to<br>the internet |  |
|          | Back Complete                                                                                                    | Back Complete                                                                                                    |  |
| Step 4.5 | Auto-login at HKBN Wi-Fi Hotspots                                                                                                    |                                                                                                    |  |
|          | Upon completion of the auto login setup, when                                                                                                    | using the same device to activate Wi-Fi at HKBN                                                                                                    |  |
|          | Wi-Fi hotspots again, please select network (SS                                                                                                    | SID) 'HKBN Wi-Fi' and your device will be                                                                                                    |  |
|          | connected to Wi-Fi automatically. You may nee                                                                                                    | d to open browser and enter any URL in order to                                                                                                    |  |
|          | get connected at some hotspots.                                                                                                    |                                                                                                    |  |
|          | (For Universities and Institutions, please select                                                                                                    | network (SSID) 'Y5ZONE' to login.)                                                                                                    |  |
|          | · · · · · · · · ·                                                                                                    |                                                                                                    |  |

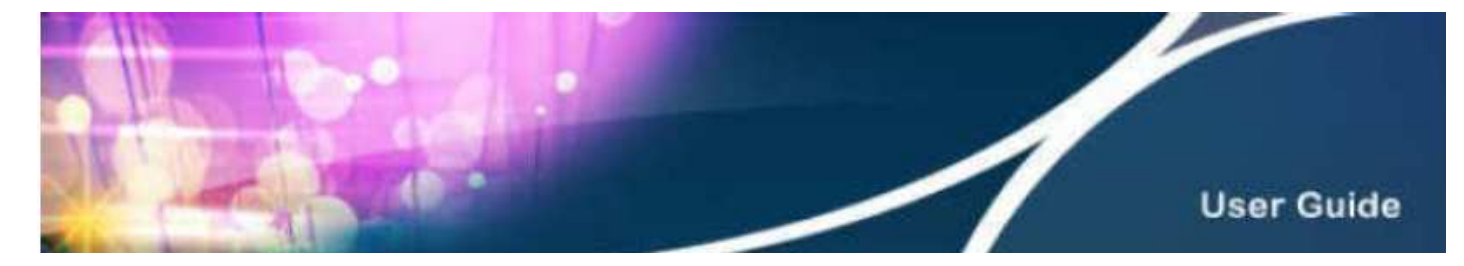

## Section 5 Technical Support

If you cannot use HKBN Wi-Fi service, please try the following procedures to examine Wi-Fi status or device settings. Please begin with Step 5.1 until the problem is resolved.

| Step 5.1 | Examine whether the Wi-Fi function is enabled on your device (For details, please refer to the user guide of such device).                                                                                                    |
|----------|----------------------------------------------------------------------------------------------------|
| Step 5.2 | Examine whether the network (SSID) 'HKBN Wi-Fi' has been successfully connected (Please make sure you are within the hotspot coverage area of HKBN Wi-Fi, otherwise HKBN Wi-Fi network cannot be detected).                                                                                                    |
| Step 5.3 | Examine whether you can login to 'HKBN Wi-Fi' successfully. Please open web browser and connect to any website as the page will be redirected to HKBN Wi-Fi landing page automatically. You will login to HKBN Wi-Fi after you have entered all the information. For details, please refer to Step 2.2.                                                                                                    |
| Step 5.4 | Please restart your device if necessary.                                                                                                    |
| Step 5.5 | <ul> <li>a. Computer (Windows)</li> <li>Examine whether it is set to obtain an IP address and DNS server address automatically.</li> <li>Set to obtain an IP address and DNS server address automatically</li> <li>Select 'Network and Sharing Center' in Control Panel, then open 'Manage wireless networks'.</li> <li>Set or obtain an IP address and DNS server address automatically</li> <li>Select 'Network and Sharing Center' in Control Panel, then open 'Manage wireless networks'.</li> <li>Set or obtain an IP address and the star star star star star star star star</li></ul> |
|          | See also<br>HomeGroup<br>Internet Options<br>Windows Firewall                                                                                                    |

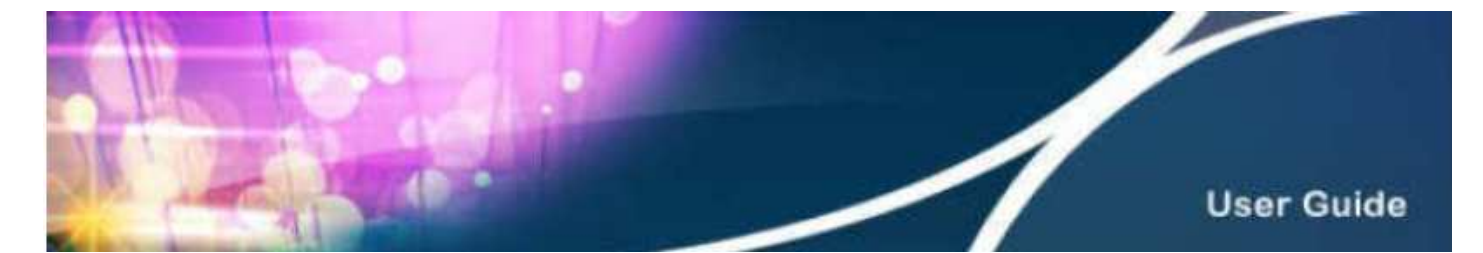

Open 'Internet Protocol Version 4' from 'Manage Wireless Networks' and click 'Properties'. Select 'Obtain an IP address automatically' and 'Obtain DNS server address automatically', then click 'OK'.

| anage wireless networks that use (Wireless Network                                                         | ( Connection)                                                                                             |
|----------------------------------------------------------------------------------------------------|----------------------------------------------------------------------------------------------------|
| ndows tries to connect to these networks in the order listed below. Wireless Network Connection Properties | Internet Protocol Version 4 (TCP/IPv4) Properties                                                         |
| Networking Sharing                                                                                         | General Alternate Configuration                                                                           |
| Connect using:                                                                                             | You can get TP settings assigned automatically if your network support                                    |
| D-Link DWA-130 Wireless N USB Adapter(rev.C)                                                               | this capability. Otherwise, you need to ask your network administrator<br>for the appropriate ID settings |
|                                                                                                    | ion one appropriate an settings.                                                                          |
| This connection uses the following items:                                                                  | Obtain an IP address automatically                                                                        |
| Client for Microsoft Networks                                                                              | Set the following IP address:                                                                             |
| VMware Bridge Protocol                                                                                     | IP address:                                                                                               |
| QoS Packet Scheduler                                                                                       | Sybnet mask:                                                                                              |
| Internet Protocol Version & (TCP/IPv6)                                                                     | Default gateway:                                                                                          |
| Internet Protocol Version 4 (TCP/IPv4)                                                                     | Ohtaia DNS convex address avternationly                                                                   |
| Link-Layer Topology Discovery Mapper I/O Driver     Link-Layer Topology Discovery Responder                | Use the following DNS server addresses:                                                                   |
|                                                                                                    | Preferred DNS cerver                                                                                      |
| Properties                                                                                                 | Alexandre SAIC service                                                                                    |
| Description                                                                                                | Alternate bito server:                                                                                    |
|                                                                                                    | Validate settings upon exit                                                                               |
|                                                                                                    |                                                                                                    |

#### b. Computer (Mac)

Examine whether it is set to obtain an IP address and DNS server address automatically. Details are as follows:

|                                                                                                    | Location: Automatic                           |                                                                                                    | a<br>T                                                                                |
|----------------------------------------------------------------------------------------------------|-----------------------------------------------|----------------------------------------------------------------------------------------------------|---------------------------------------------------------------------------------------|
| HKEN Wi-H     Connected     Ethernet     Not Connected                                                                        | Stal                                          | us: Connected (<br>Wi-Fi is connected to<br>and has the IP address                                                | Tum Wi-Fi Off<br>- IROH W-Fi -"<br>192.158.0.191.                                     |
| <ul> <li>FireWire<br/>Not Connected</li> <li>iPhone USB<br/>Not Connected</li> <li>Bluetooth PAN<br/>Not Connected</li> </ul> | ۲     Network Nat       ۱     ۱       ۱     ۱ | THE: - HKBN VYI-FI -<br>Ask to join new i<br>Known networks will<br>if no known networks<br>have to manually sele | ÷<br>networks<br>se joined automatically.<br>are available, you will<br>ct a network. |
| + - # *                                                                                                    | <b>⊠</b> Show Wi–Fi st                        | atus in menu bar                                                                                                  | Advanced                                                                              |

Open 'System Preferences', select 'Network', then 'Wi-Fi'.

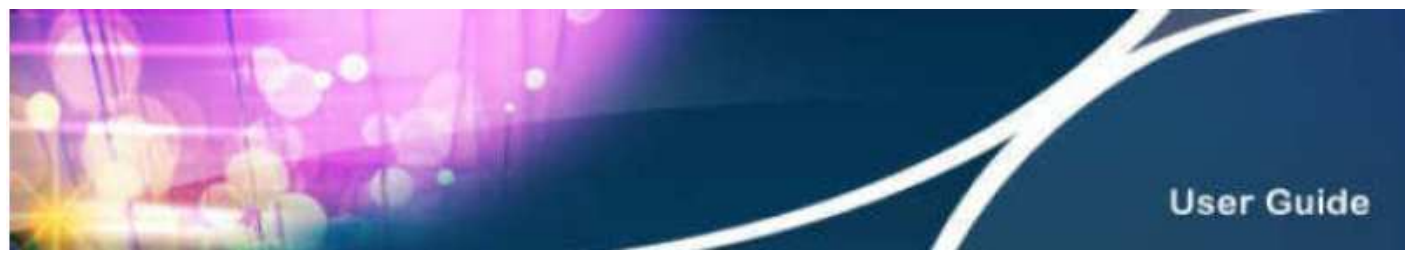

| Show All                                                                                           | Network                                                                                                    | Q                       |                    |
|----------------------------------------------------------------------------------------------------|----------------------------------------------------------------------------------------------------|-------------------------|--------------------|
| 🛜 Wi-Fi                                                                                            | Teacher I. A. A. Anna M.                                                                                                    | 1                       |                    |
| Wi-Fi                                                                                              | TCP/IP DNS WINS 802.1X                                                                                                    | Proxies Hardware        |                    |
| Configure IBr                                                                                      | 4: Using DHCP                                                                                                    | Turn to - 4 cm          |                    |
| IPv4 Addres                                                                                        | 5: 192.168.1.198                                                                                                    | Renew DHCP Lease        |                    |
| Subnet Mas                                                                                         | k: 255.255.255.0 DHCP Clie                                                                                                    | ent ID:                 |                    |
| Route                                                                                              | r: 192.168.1.1                                                                                                    | ( If required )         |                    |
| Configure IPv                                                                                      | 6: Automatically                                                                                                    | •                       |                    |
| Route                                                                                              | r:                                                                                                    |                         |                    |
| IPv6 Addres                                                                                        | s:                                                                                                    |                         |                    |
| Prenx Lengt                                                                                        | n;                                                                                                    |                         |                    |
|                                                                                                    |                                                                                                    |                         |                    |
|                                                                                                    |                                                                                                    |                         |                    |
| (7)                                                                                                |                                                                                                    | Cancel OK               |                    |
|                                                                                                    | in farming and the                                                                                                    | Real Beat I have        |                    |
| Select 'DNS' and                                                                                   | d check if 'DNS Server                                                                                                    | ' and 'Search Domain' I | have been applied. |
| Select 'DNS' and                                                                                   | d check if 'DNS Server<br>Network                                                                                                    | and 'Search Domain' I   | have been applied. |
| Select 'DNS' and                                                                                   | d check if 'DNS Server<br>Network                                                                                                    | and 'Search Domain' I   | have been applied. |
| Select 'DNS' and<br>Show All<br>Wi-Fi<br>Wi-Fi                                                     | CP/IP DNS WINS 802.1X                                                                                                    | ' and 'Search Domain' I | have been applied. |
| Select 'DNS' and<br>Show All<br>Wi-Fi<br>US2 168 1 1                                               | d check if 'DNS Server<br>Network<br>TCP/IP DNS WINS 802.1X<br>Search Do                                                                                                    | ' and 'Search Domain' I | have been applied. |
| Select 'DNS' and<br>Show All<br>Show All<br>Wi-Fi<br>UNS Servers:<br>192.168.1.1                   | d check if 'DNS Server<br>Network<br>TCP/IP DNS WINS 802.1X<br>Search Do                                                                                                    | ' and 'Search Domain' I | have been applied. |
| Select 'DNS' and<br>Show All<br>Wi-Fi<br>Wi-Fi<br>192.168.1.1                                      | d check if 'DNS Server<br>Network<br>TCP/IP DNS WINS 802.1X<br>Search Do                                                                                                    | ' and 'Search Domain' I | have been applied. |
| Select 'DNS' and<br>Show All<br>Wi-Fi<br>UNS Servers:<br>192.168.1.1                               | d check if 'DNS Server<br>Network<br>TCP/IP DNS WINS 802.1X<br>Search Do<br>VS.2016.19                                                                                                    | ' and 'Search Domain' I | have been applied. |
| Select 'DNS' and<br>Show All<br>Wi-Fi<br>UNS Servers:<br>192.168.1.1                               | CP/IP DNS WINS 802.1X<br>Search Do<br>VS 2019.P                                                                                                    | ' and 'Search Domain' I | have been applied. |
| Select 'DNS' and<br>Show All<br>Wi-Fi<br>Wi-Fi<br>192.168.1.1                                      | Check if 'DNS Server<br>Network<br>TCP/IP DNS WINS 802.1X<br>Search Do<br>yS.cone.m                                                                                                    | ' and 'Search Domain' I | have been applied. |
| Select 'DNS' and<br>Show All<br>Wi-Fi<br>UNS Servers:<br>192.168.1.1                               | CALL CONTRACTOR OF CONTRACTOR OF                                                                                                    | ' and 'Search Domain' I | have been applied. |
| Select 'DNS' and<br>Show All<br>Show All<br>Wi-Fi<br>UNS Servers:<br>192.168.1.1                   | ticp/IP DNS WINS 802.1X                                                                                                    | ' and 'Search Domain' I | have been applied. |
| Select 'DNS' and<br>Show All<br>Wi-Fi<br>Wi-Fi<br>UNS Services<br>192.168.1.1                      | A check if 'DNS Server<br>Network<br>TCP/IP DNS WINS 802.1X<br>Search Do<br>ySzona.P                                                                                                    | ' and 'Search Domain' I | have been applied. |
| Select 'DNS' and<br>Show All<br>Wi-Fi<br>Wi-Fi<br>192.168.1.1                                      | A check if 'DNS Server<br>Network  TCP/IP DNS WINS 802.1X  Search Do  Search Do | ' and 'Search Domain' I | have been applied. |
| Select 'DNS' and<br>Show All<br>Show All<br>Wi-Fi<br>UNS Servers:<br>192.168.1.1<br>+ - IPv4 or IP | A check if 'DNS Server<br>Network TCP/IP DNS WINS 802.1X Search Do Siddresses v6 addresses + -                                                                                                    | ' and 'Search Domain' I | have been applied. |